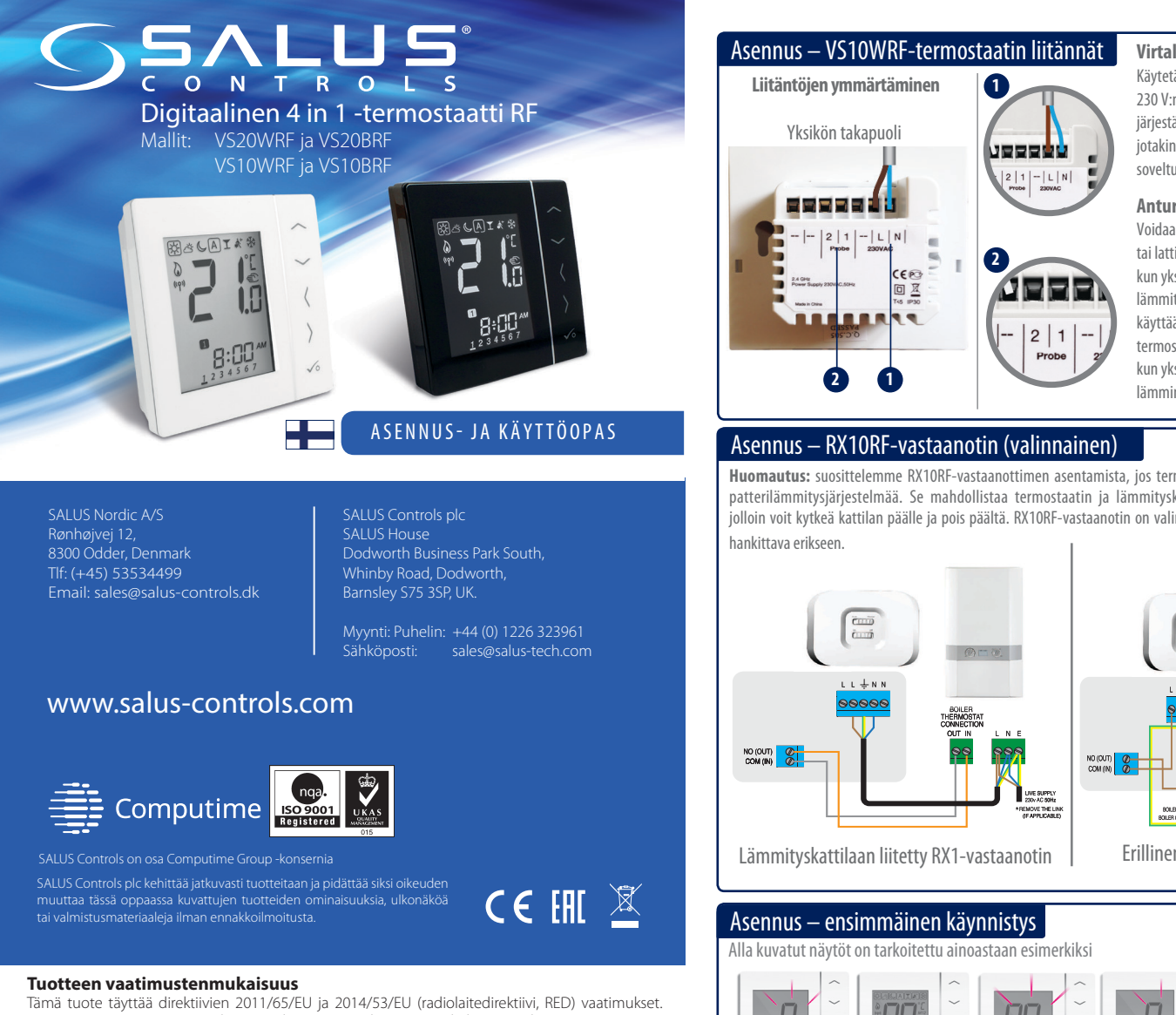

Tuotteen EY-vaatimustenmukaisuusvakuutus on luettavissa kokonaisuudessaan osoitteessa www.saluslegal.com. (P) 2405-2480MHz; <14dBm

### Tietoa turvallisuudesta

Käytä laitetta voimassa olevien määräysten mukaisesti. Käytä vain sisätiloissa. Pidä kaikki laitteet kuivina. Katkaise laitteesta virta ennen puhdistusta ja käytä puhdistamiseen ainoastaan kuivaa liinaa.

Katkaise ja eristä virransyöttö aina ennen verkkovirtaa (230 VAC, 50 Hz) käyttävien komponenttien asentamista tai huoltamista.

### Johdanto

Kiitos, kun ostit 4 in 1 -huonetermostaatin. Termostaatin käyttö vaatii Universal Gateway -yhdyskäytävän UGE600 (hankittava erikseen), joka vaatii internet-yhteyden. Jos haluat käyttää termostaattia lattialämmityksen ohjaamiseen ilman internet-yhteyttä, voit käyttää yhdyskäytävän sijasta KL08RF-ohjauskeskústa. Universal Gateway -yhdyskäytävä mahdollistaa viesťinnän muiden iT600 RF -järjestelmän laitteiden kanssa. Muita ZigBee-laitteita ovat ohjauskeskus, järjestelmän vastaanotin ja termostaattinen patteriventtiili. Voit hallita iT600-järjestelmääsi SALUS Smart HomeApp -sovelluksella, Tämä sovellus on ladattavissa Google Plav- tai App Store -sovelluskaupasta.

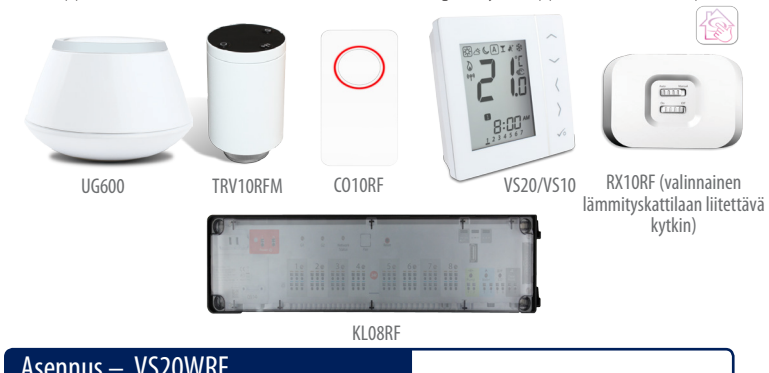

## Asennus – VS20WRF

Kiinnitä termostaatin takakansi seinään. Aseta sitten paristot paikoilleen ja kiinnitä etukansi. Käytä 4 AAA-alkaliparistoa.

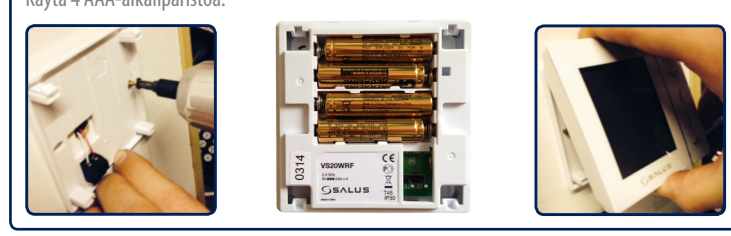

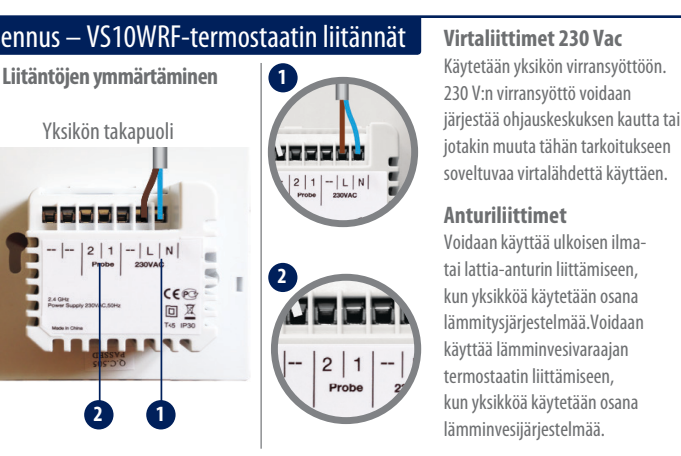

Huomautus: suosittelemme RX10RF-vastaanottimen asentamista, jos termostaattia käytetään osana patterilämmitysjärjestelmää. Se mahdollistaa termostaatin ja lämmityskattilan välisen viestinnän, olloin voit kytkeä kattilan päälle ja pois päältä. RX10RF-vastaanotin on valinnainen lisävaruste, joka on

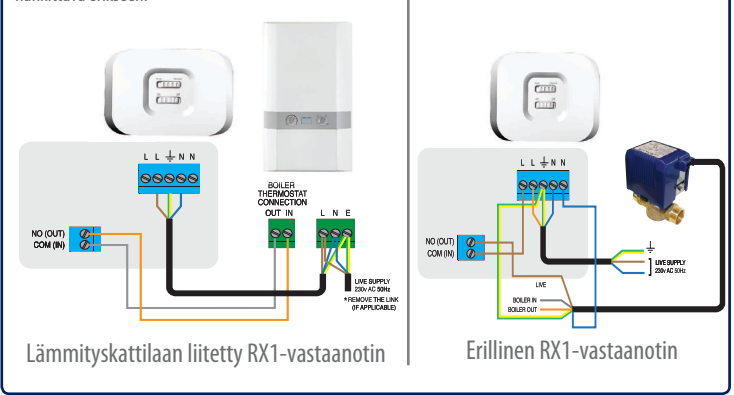

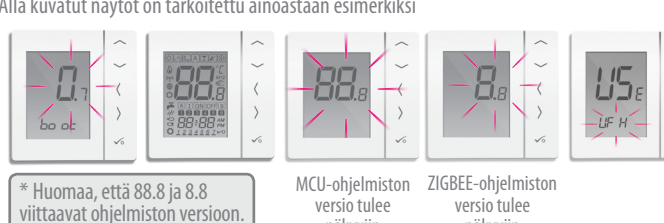

Varmista, että Universal Gateway -yhdyskäytävä on asennettu. Voit käyttää yhdyskäytävää riippumatta siitä, onko käytössä internet-yhteys. LED-merkkivalo palaa sinisenä, kun järjestelmä on liitetty internetiin; merkkivalo palaa punaisena, kun järjestelmää ei ole liitetty internetiin.

näkyviin

näkyviin

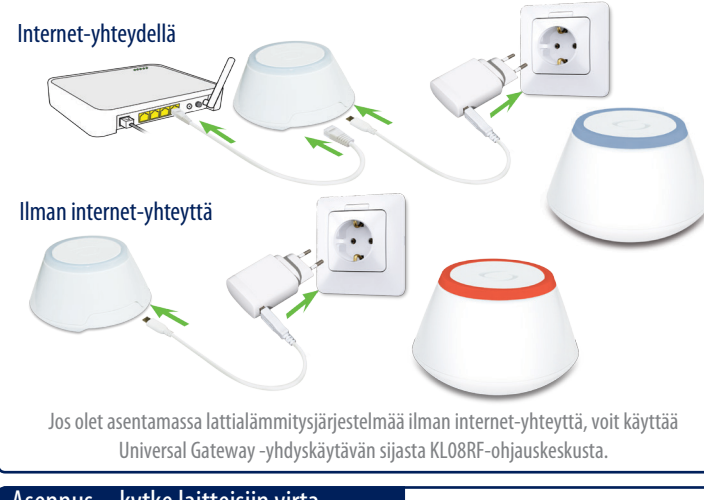

## Asennus – kytke laitteisiin virta

lsenna kaikki laitteet ohjeiden mukaisesti. Kun asennus on suoritettu, laitteiden tulisi näyttää tältä:

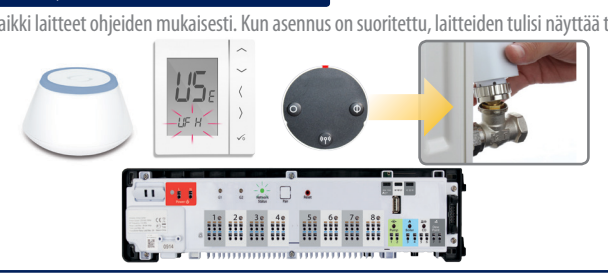

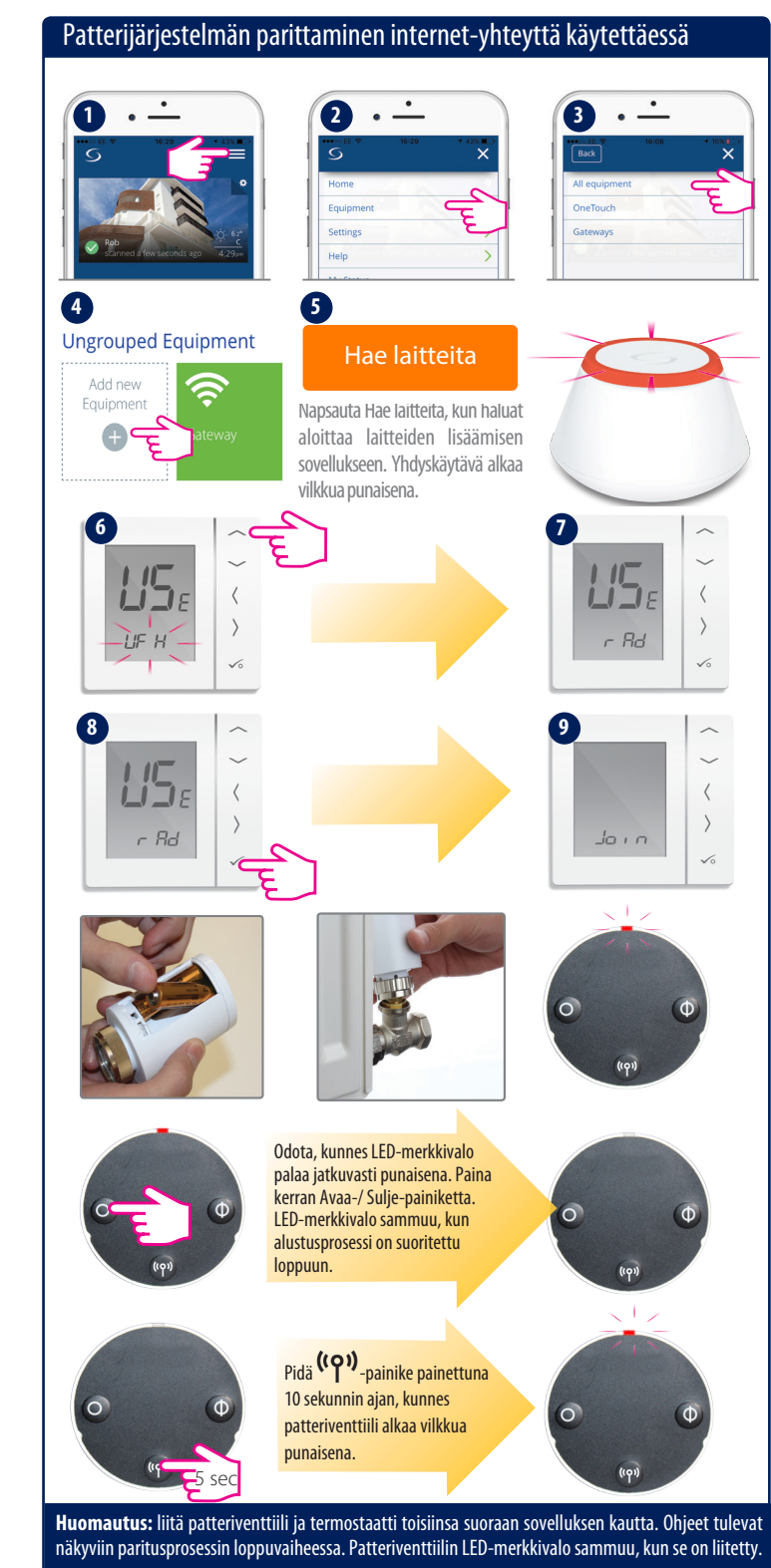

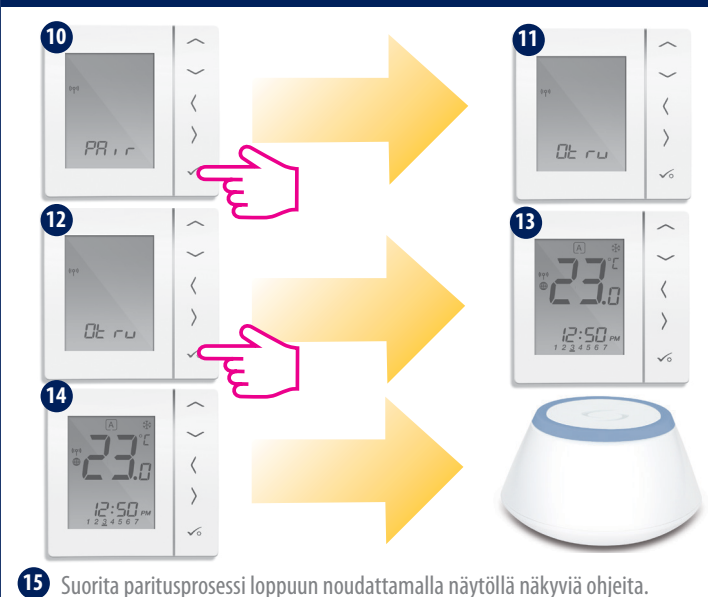

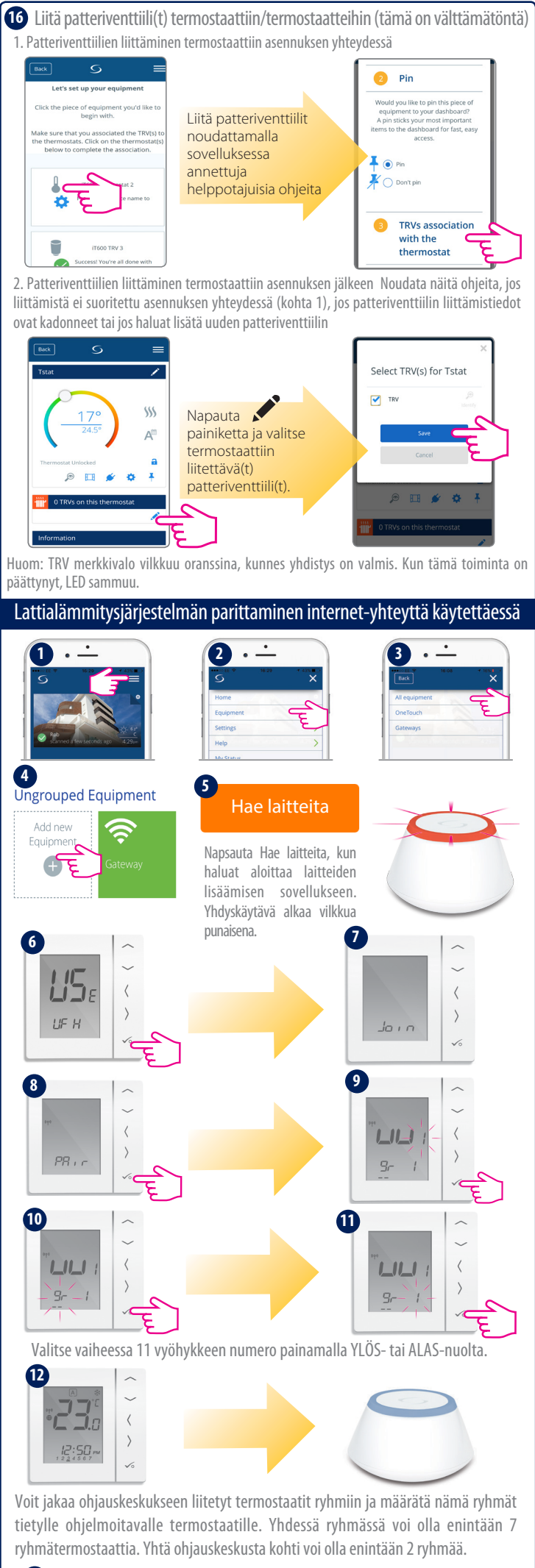

13 Suorita paritusprosessi loppuun noudattamalla näytöllä näkyviä ohjeita.

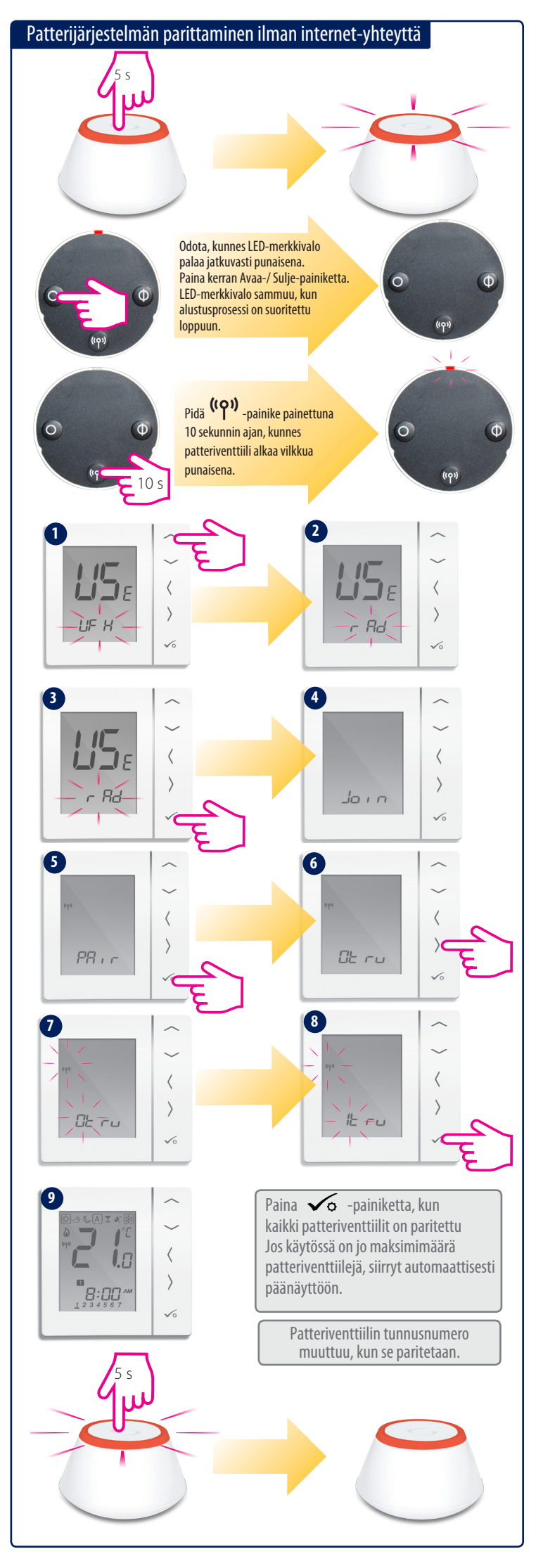

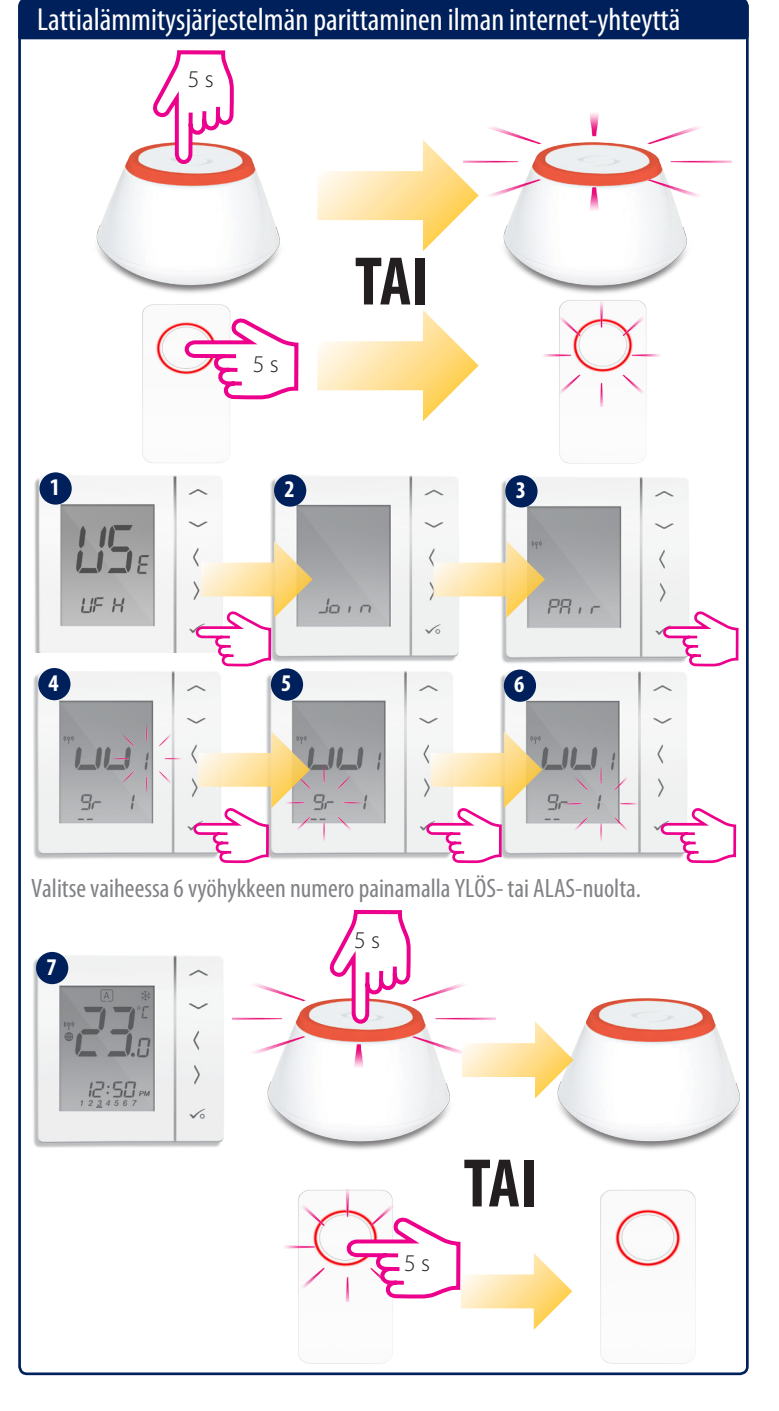

# Asennus – järjestelmän asetukset

Jos et halua käyttää esiasetettua ohjelmaa, pidä kolme alinta painiketta painettuina, kunnes näytölle ilmestyy teksti SEL PROG (VALITSE OHJELMA). Määritä nämä asetukset ennen termostaatin liittämistä yhdyskäytävään.

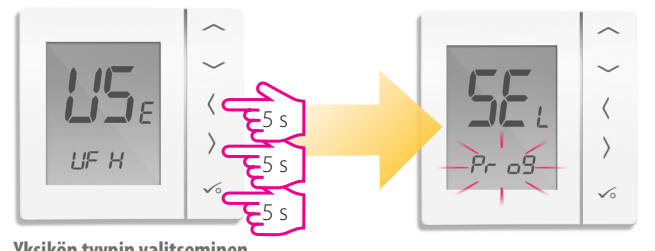

Yksikön tyypin valitseminen

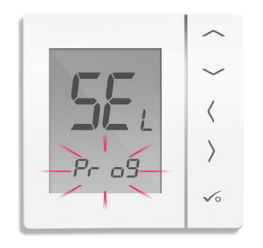

 Pr
 9
 Ohjelmoitava termostaatti

 I
 9
 Digitaalinen termostaatti

 I
 9
 LV-ajastin

Valitse yksikön tyyppi painamalla 🔨 - tai 🏏 -painiketta. Vahvista valinta painamalla 🏑 -painiketta.

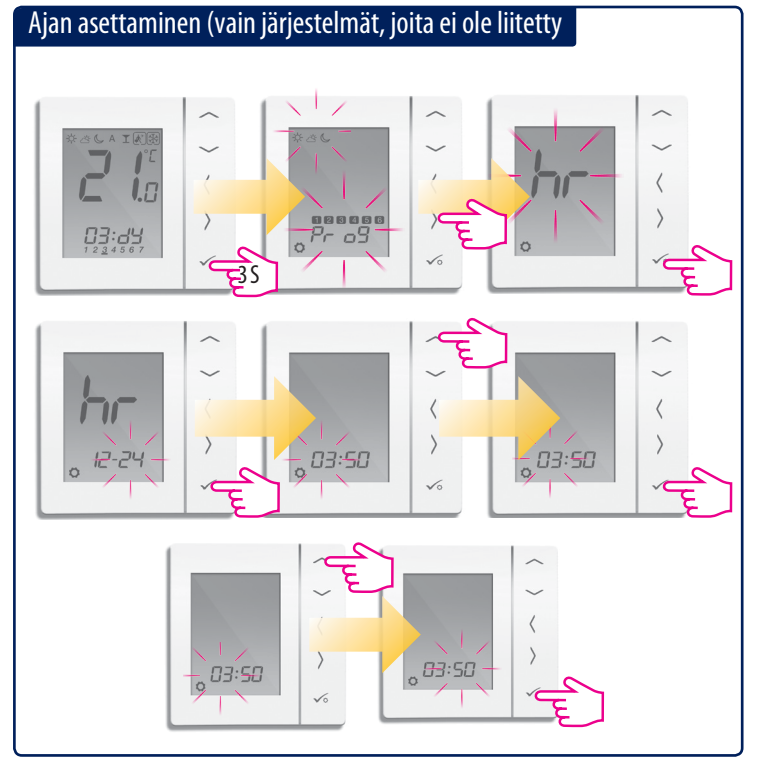

Ohjelman/aikataulun asettaminen (vain järjestelmät, joita ei ole liitetty internetiin)

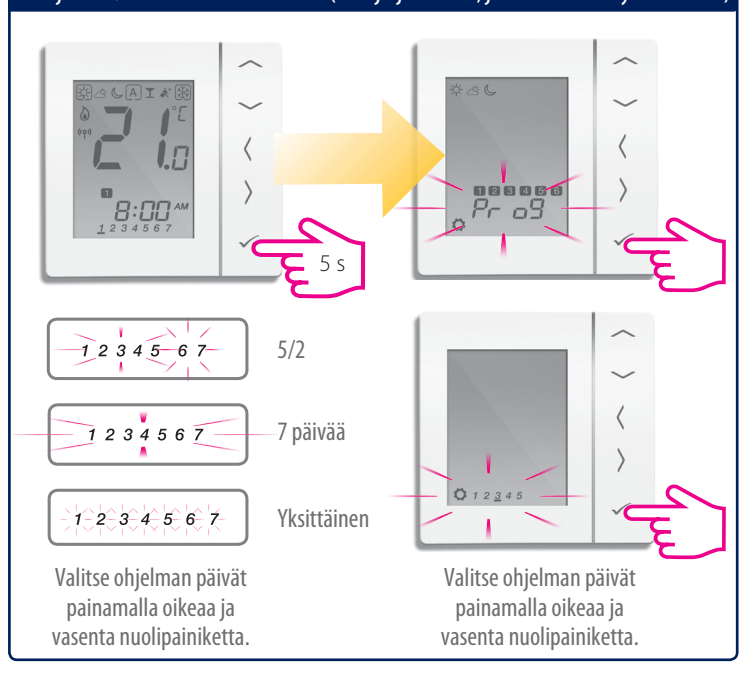

# Asennus – paritettujen laitteiden tarkistaminen

Voit käyttää tunnistustoimintoa, jos haluat tarkistaa, mitkä laitteet on liitetty Universal Gateway -yhdyskäytävään.

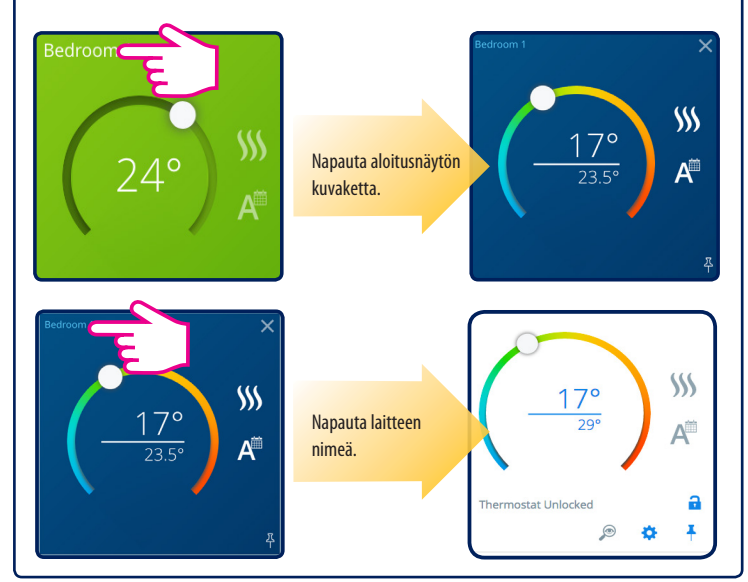

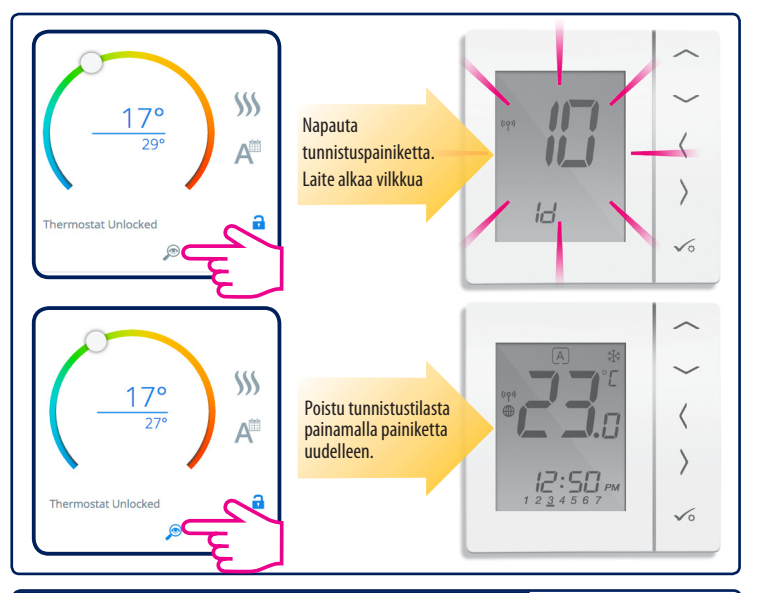

## Tehdasasetusten palauttaminen

Jos olet tehnyt virheen tai haluat muokata järjestelmän asetuksia, noudata alla olevia ohjeita. Tämän toimenpiteen saa suorittaa vain pätevä asentaja.

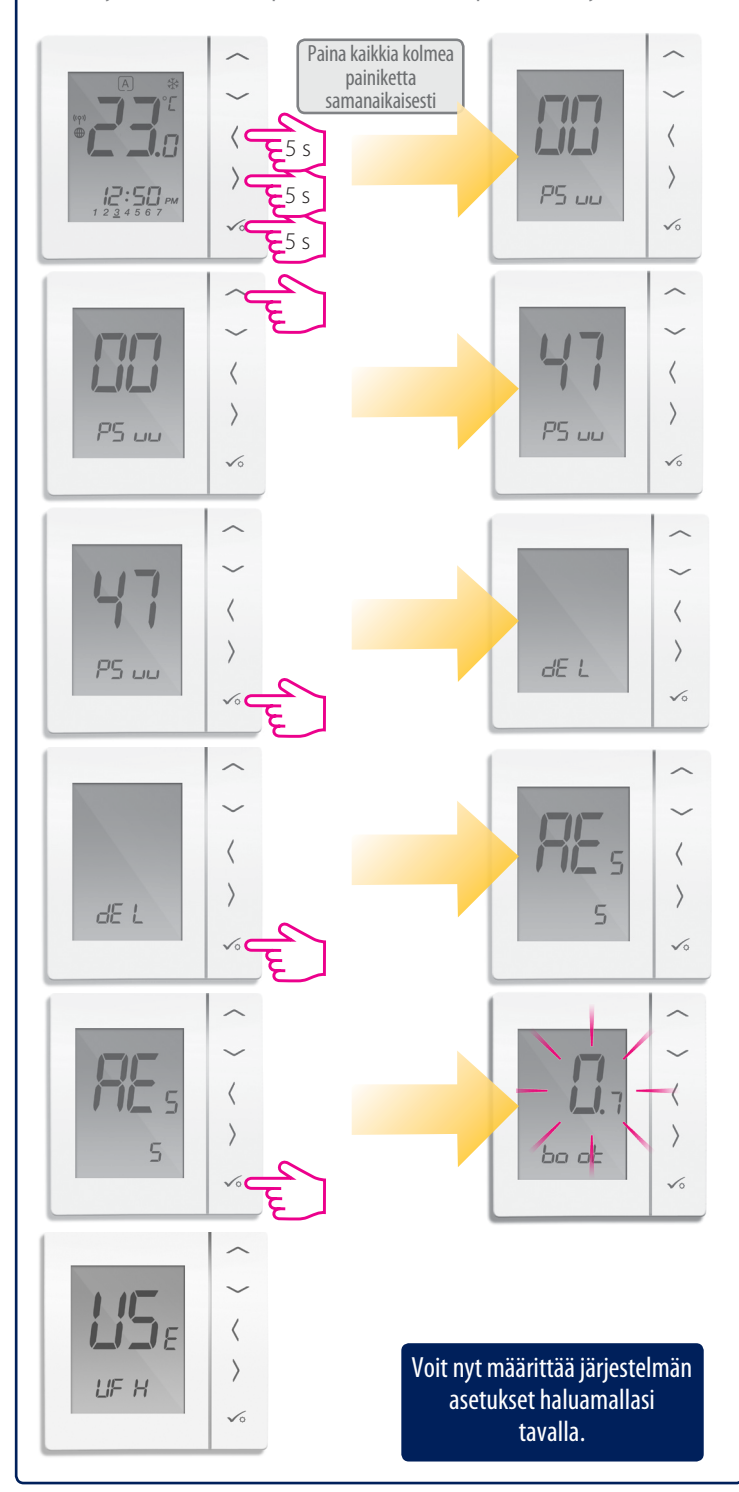